# ACCESSING GOCCL.COM.AU

## Accessing GoCCL.com.au

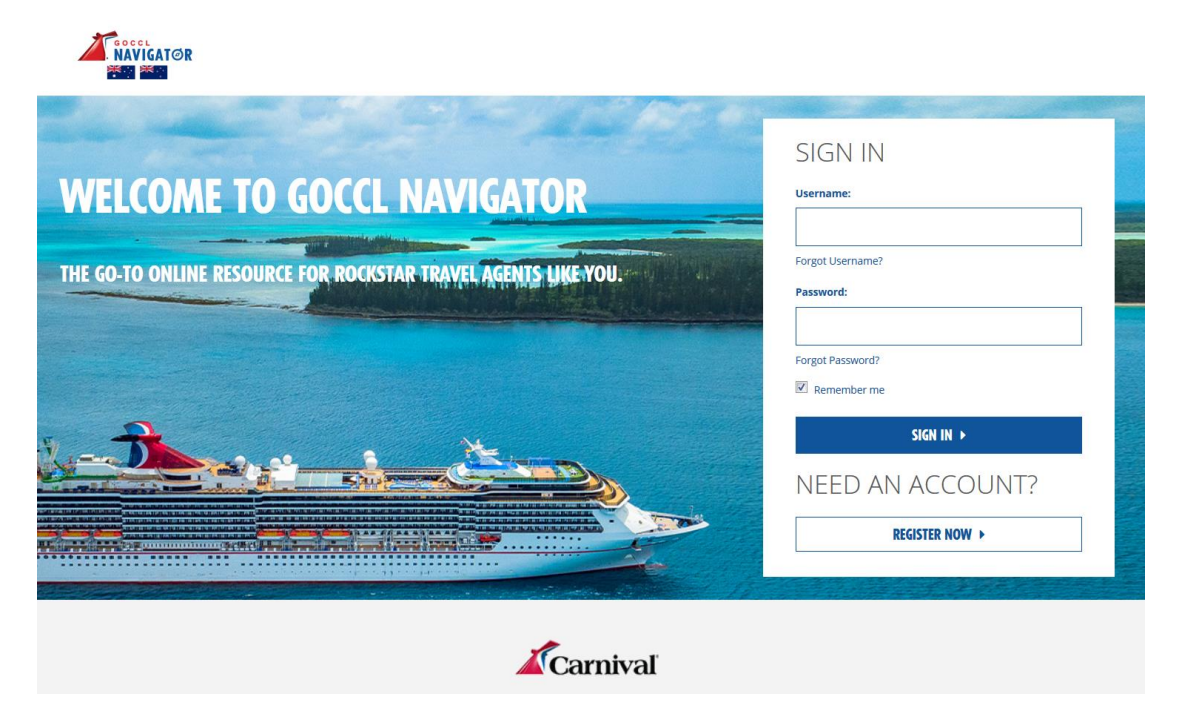

Figure 1: GoCCL.com.au Home Page

- Open an internet browser (i.e. Internet Explorer, Safari, Google Chrome).
- Type in the following web address, <u>www.goccl.com.au</u>.
- Log into GoCCL Navigator using your Username and password (Figure 1).
- Select the Sign In Button (Figure 1).

#### Need a GoCCL.com.au Account

- Open an internet browser
- Type in the following web address, <u>www.goccl.com.au</u>.
- Select the Register Now Button (Figure 1).

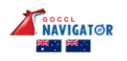

#### NEW USER REGISTRATION

|       | is your agency already affiliated with Carnival7 Greatl Register for GoCCL.CO.UK<br>below. Not yet registered with us? No biggie. Register here. |
|-------|----------------------------------------------------------------------------------------------------|
|       | All fields are required unless marked optional.                                                                                                  |
|       | Title:                                                                                                    |
|       | •                                                                                                    |
|       | First Name:                                                                                                    |
|       |                                                                                                    |
|       | Last Name:                                                                                                    |
|       |                                                                                                    |
|       | Date Of Birth:                                                                                                    |
|       | MM 团 DD 团 YYYY 团                                                                                                    |
|       | Travel Agent Phone Number:                                                                                                    |
|       |                                                                                                    |
|       | Travel Agent Email:                                                                                                    |
|       |                                                                                                    |
|       | Arency Name:                                                                                                    |
|       |                                                                                                    |
|       | Access ID Profile Number: (hint begins with a 444)                                                                                               |
|       |                                                                                                    |
|       | Access Level-                                                                                                    |
|       | -                                                                                                    |
|       | By checking this box you are agreeing to Terms & Conditions                                                                                      |
|       |                                                                                                    |
|       | CREATE ACCOUNT                                                                                                    |
|       |                                                                                                    |
|       |                                                                                                    |
|       | Cominal                                                                                                    |
|       | Carniva                                                                                                    |
| POLAS | R ONLINE   ABOUT CARNIVAL   TRAVEL AGENCY AGREEMENT AND POLICY   PRIVACY POLICY                                                                  |
|       |                                                                                                    |

#### Figure 2: New User Registration Form

- Complete the New User Registration Form (Figure 2).
  - o Title
  - o First Name
  - Date of Birth
  - Travel Agent Phone Number
  - Travel Agent Email
  - Agency Name
  - Agency ID Profile Number (Begins with a 444)
  - Access Level

Updated: 1 December 2019

- Select the checkbox to agree to the terms and conditions (Figure 2).
- Select the Create Account button (Figure 2).
- Once the account has been approved by your agency owner/manager you will receive the following two emails:

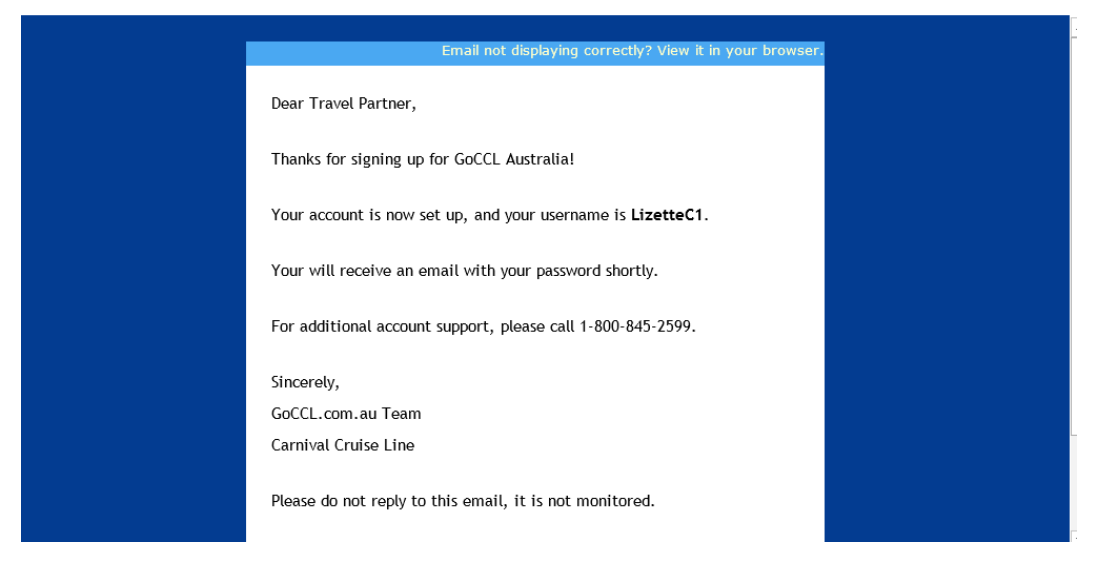

Figure 3: GoCCL Registration Email with Username

• GoCCL Registration Email with Username (Figure 3)

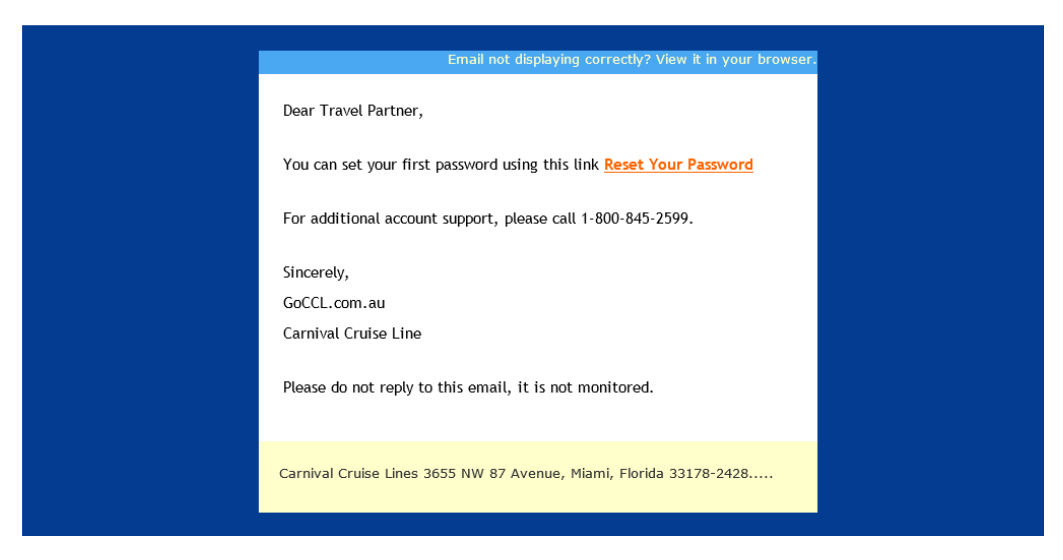

Figure 4: GoCCL Registration Email with Password

• GoCCL Registration Email with Password Reset Link (Figure 4)

## Forgot Your Username?

- Open an internet browser
- Type in the following web address, <u>www.goccl.com.au</u>.
- Select Forgot Username? (Figure 1).

| WELCOME TO GOCCL NAVIGATOR<br>THE GO-TO ONLINE RESOURCE FOR ROCKSTAR TRAVEL AGENTS LIKE YOU. | FORGOT YOUR<br>USERNAME?<br>Please provide the following information and we will<br>email the username to the email address specified.<br>First Name |
|----------------------------------------------------------------------------------------------|----------------------------------------------------------------------------------------------------|
|                                                                                              | Last Name                                                                                                    |
|                                                                                              | Travel Agent Email Address                                                                                                    |
|                                                                                              | Travel Agency Phone Number                                                                                                    |
|                                                                                              | SUBMIT                                                                                                    |
|                                                                                              | Cancel                                                                                                    |
| Carnival                                                                                     |                                                                                                    |
| BOLAR ONLINE 1. AROUT ZAROWAL 1. TRAVE AZERVE AZERVENT AND SOLEY 1.                          | BRIVARY BOILINY                                                                                                    |

#### Figure 5: Forgot Username Page

- On the Forgot Username? Screen, fill in the following information (Figure 5).
  - a. First name
  - b. Last name
  - c. Travel Agent Email Address
  - d. Travel Agency Phone Number
- Select the Submit Button to continue (Figure 5).

🗣 Reply 🛱 Reply All 😂 Forward

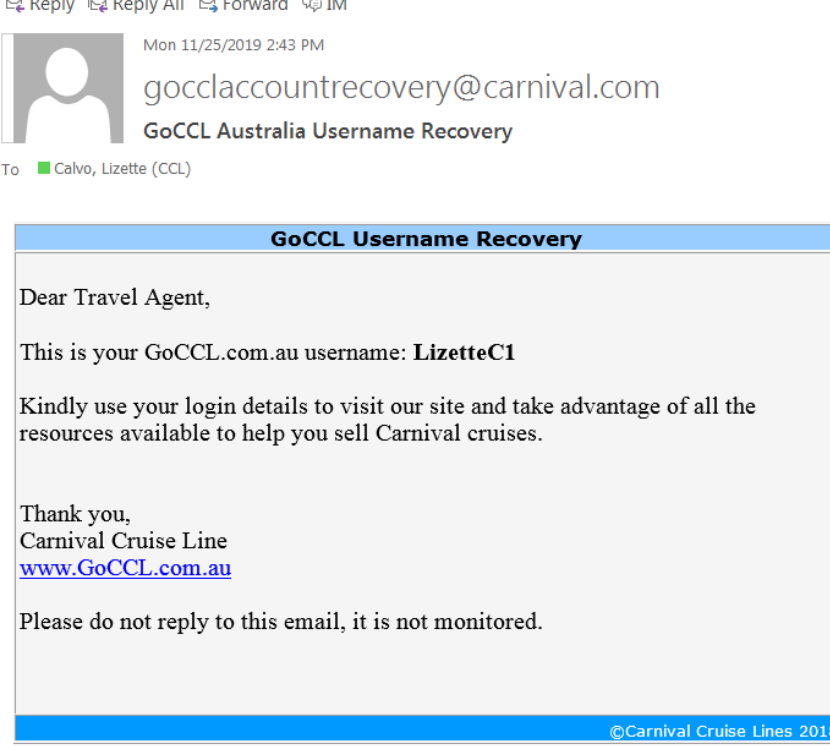

#### Figure 6: GoCCL Username Recovery Email

You will receive the following GoCCL Username Recovery Email (Figure 6).

# **Forgot Password?**

- Open an internet browser
- Type in the following web address, <u>www.goccl.com.au</u>.
- Select Forgot Your Password? (Figure 1).

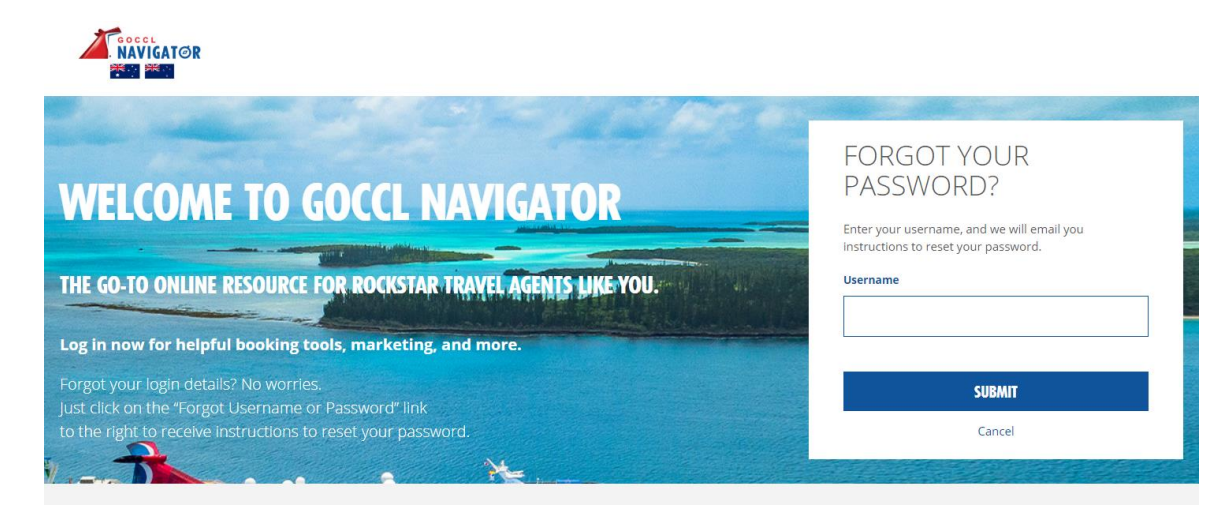

Figure 7: Forgot Your Password? Page

- On the Forgot Password? Screen, enter in your Username (Figure 7).
- Select the Submit Button to continue (Figure 7).

| 육 Reply 🛱 Reply All 😂 Forward 🤹 IM                                                                                                   |
|----------------------------------------------------------------------------------------------------|
| Mon 11/25/2019 2:38 PM                                                                                                    |
| gocclaccountrecovery@carnival.co.au                                                                                                  |
| GoCCL Australia Password Recovery                                                                                                    |
| To Calvo, Lizette (CCL)                                                                                                    |
|                                                                                                    |
| GoCCL Password Recovery                                                                                                    |
| Dear Travel Agent,                                                                                                    |
| Forgot your GoCCL.com.au password? You can reset using this link <u>Reset Your</u><br><u>Password</u>                                |
| Kindly use your login details to visit our site and take advantage of all the resources available to help you sell Carnival cruises. |
| Thank you,<br>Carnival Cruise Line<br><u>www.GoCCL.com.au</u>                                                                        |
| Please do not reply to this email, it is not monitored.                                                                              |
|                                                                                                    |
| ©Carnival Cruise Lines 201                                                                                                    |

# Figure 8: Forgot Your Password? Recovery Email

• You will receive the following GoCCL Password Recovery Email (Figure 8).

For any assistance please email <u>australiasupport@carnival.com</u>